### Výzva na účasť v elektronickej aukcii pre Psychiatrická nemocnica Michalovce, n. o. 1230 - Modernizácia rtg. pracoviska - I. etapa

## Pozvánka

Dovoľujeme si Vás pozvať na účasť vo výberovom konaní, v zmysle § 9 ods. 9 Zákona č. 25/2006 Z. z. v prechodnom období, ktoré sa uskutoční formou on-line elektronickej nákupnej aukcie na adrese <u>https://pnmi.proebiz.com</u> dňa **13. 11. 2014 10:00**.

V prípade Vášho záujmu si preštudujte nižšie uvedené sekcie a vyplňte Prihlášku, ktorú nájdete v časti <u>Prihláška</u> tejto Pozvánky.

Po vyplnení Prihlášky, v ktorej si zvolíte svoje prístupové meno a heslo, Vám bude podľa Priebehu zaslaný desaťmiestny prístupový kľúč a až s týmito prístupovými údajmi môžete vstúpiť do elektronickej aukčnej siene na adrese <u>https://pnmi.proebiz.com</u>.

### Michalovce, dňa: 07. 11. 2014 10:52

Psychiatrická nemocnica Michalovce, n. o. Miloslav Kolesár telefón: +421 566 818 105 e-mail: kolesar@pnmi.sk

## Predmet

Predmetom "ERMMA" sú tieto položky:

| Poradie | Názov položky                                                                                                    | MJ | Množstvo |
|---------|----------------------------------------------------------------------------------------------------|----|----------|
| 001.    | Modernizácia rtg. pracoviska - I. etapa                                                                                                    |    |          |
|         | <ul> <li>Bližšie špecifikácie položky:</li> <li>modernizácia rtg pracoviska, pozostáva:</li> <li>1.) so zachovaním pôvodného vyšetrovacieho náradia / vyšetr. stôl, vertikálny statív, držiak žiariča /</li> <li>2.) v II. etape modernizácie sa počíta s nepriamou digitalizáciou</li> <li>RTG generátor bude pred pripravený na možnosť pripojenia:</li> <li>1.) AEC meracích komôrok pre vyšetrovací stôl a vertikálny stojan</li> </ul> |    |          |
|         |                                                                                                    |    |          |
|         | Pozn. 1:                                                                                                    |    |          |
|         | Znamená to, že uvedenú ponuku položky systém                                                                                                    |    |          |

|      | nebude započítavať do celkovej sumy uchádzača.               |    |      |
|------|--------------------------------------------------------------|----|------|
| 002. | RTG generátor s ovládacím panelom min. 50 kW                 | ks | 1.00 |
|      | <i>Bližšie špecifikácie položky:</i><br>- nový RTG generátor |    |      |
| 003. | RTG žiarič                                                   | ks | 1.00 |
| 004. | RTG-vysokonapäťové káble 16 bm                               | ks | 1.00 |

Každú vloženú cenu je NUTNÉ POTVRDIŤ STLAČENÍM KLÁVESU ENTER!

### Voliteľné podmienky:

Nie sú definované žiadne voliteľné podmienky.

# Kritériá

1. CENA: Najnižšia cena za cele dielo

- uchádzač ocení všetky položky diela / 002-004 /

Ponúkaná cena bez DPH, musí byť uchádzačom stanovená ako konečná a záväzná, uchádzačom spracovanej a v elektronickej aukcii vysúťaženej ponuky. Táto cena musí zohľadňovať všetky náklady, ktoré budú v súvislosti s dodaním a odskúšanim celého diela MaR účtované / včítane materiálu, práce, montáže, skúšok dlhodobej stability zdrojov ionizujúceho žiarenia, dopravy, poskytnutých zliav a pod./. Uchádzač ručí za úplnosť cenovej ponuky a ceny ním zadané sú garantované do doby odovzdania diela.

2. PLATOBNÉ PODMIENKY: do 14 dni od ukončenia celého diela

3. DODACIE PODMIENKY: do 30 dni od ukončenia elektronickej aukcie

4. OBDOBIE REALIZÁCIE DIELA: december 2014 a január 2015

## 6. OSTATNÉ PODMIENKY:

6.1. Uchádzač **musí splniť podmienky účasti** podľa § 26 ods. 1 Zákona 25/2006 o verejnom obstarávaní.

6.2. Podmienkou predloženie ponuky je účasť uchádzača na obhliadke miesta a predmetu obstarávania – zákazky, v čase o od 27.10.2014 až 10.11. 2014 vždy o 10,00 hod. vždy po telefonickom dohovore na č. t. 0566818106 / p. Kolesár, / Pri obhliadke miesta a predmetu zákazky každý účastník dostane popis predmetu elektronickej aukcie, ktorý po ocenení a podpísaní štatutárnom, bude vstupnou ponukou do elektronickej aukcie.

\* ďalej obsahom predloženej ponuky musi byť:

- typ a parametre a popis navrhovaného riešenia

- vykonávaci projekt navrhovaného riešenia

- vyhlasovateľ si vyhradzuje právo odmietnuť všetky predložené ponuky, súťaž zrušiť alebo vyhlásiť ďalšie kolo.

-Vyhlasovateľ je povinný všetkým účastníkom prípadné zmeny okamžite oznámiť.

 ponuky môžu byť konfrontované s porovnávacou cenou vychádzajúcou z vnútornej kalkulácie vyhlasovateľa. Táto porovnávacia ponuka je stanovená pred zahájením súťaže a je v jej priebehu nemenná.

## Priebeh

Výberové konanie prebehne formou "ERMMA". Po vyplnení a odoslaní prihlášky do výberového konania mu bude zaslaný desať miestny prístupový kľúč.

### Vstupné kolo

**27. 10. 2014 10:00** bude sprístupnený e-aukčný portál pre zadávanie vstupných ponúk, pričom každý účastník vidí iba svoju ponuku. V tomto kole môžu účastníci svoje ponuky a voliteľné podmienky ľubovoľne meniť.

### Kontrolné kolo

Od **12. 11. 2014 10:00** do **13. 11. 2014 10:00** prebehne **Kontrolné kolo**, ktoré slúži na formálnu kontrolu ponúk zo strany vyhlasovateľa. Počas trvania tohto kola účastníci nemôžu svoje ponuky meniť.

### Aukčné kolo

**13. 11. 2014 10:00** bude on-line výberové konanie začaté a všetkým účastníkom sa zobrazí najnižšia cenová ponuka (pri každej položke). V priebehu **15 min.** majú jednotliví účastníci možnosť svoje ponuky ešte upravovať (iba smerom dole). Nová cenová ponuka položky nemôže byť zhodná s aktuálnou minimálnou cenou položky.

### Minimálny krok zníženia cenovej ponuky

Jednotkovú cenu je možné znižovať minimálne o **0.10 %**. (Minimálny krok zníženia jednotkovej ceny je vo vzťahu k aktuálnej jednotkovej cene uchádzača.)

### Maximálny krok zníženia cenovej ponuky

Jednotkovú cenu je možno znižovať maximálne o **50.00 %**. (Maximálny krok zníženia jednotkovej ceny je vo vzťahu k minimálnej cene danej položky.)

## Predlžovanie

Aukčné kolo bude predĺžené o 2 min. pri akejkoľvek zmene ceny v posledných 2 min.

## Platnosť prístupových kľúčov

Prístupové kľúče expirujú po **30** dňoch od ukončenia výberového konania. Po tejto dobe už nebude možné sa do e-aukčnej siene prihlásiť. Pokiaľ máte záujem o vytlačenie Vášho protokolu o účasti v e-aukcii a histórie e-aukčného prípadu, odporúčame vám si ich vytlačiť ihneď po skončení e-aukcie.

Vyhlasovateľ má právo v prípade potreby rozhodnúť o individuálnom predĺžení, respektíve ukončení elektronického výberového konania.

# Kontakty

Vyhlasovateľom výberového konania je: Psychiatrická nemocnica Michalovce, n. o. Areál Psychiatrickej nemocnice, Stráňany 071 01 Michalovce Slovenská republika

Všetky otázky o predmete elektronického výberového konania Vám zodpovie: Miloslav Kolesár telefón: +421 566 818 105 e-mail: <u>kolesar@pnmi.sk</u>

Realizáciou elektronického výberového konania bola poverená spoločnosť: Psychiatrická nemocnica Michalovce, n. o. Areál Psychiatrickej nemocnice, Stráňany 071 01 Michalovce Slovenská republika

Všetky otázky o technickom zabezpečení elektronického výberového konania Vám zodpovie administrátor: **Miloslav Kolesár** telefón: +**421 566 818 105** e-mail: <u>kolesar@pnmi.sk</u>

# Prihláška

Na účasť v elektronickom výberovom konaní je nutné vyplniť prihlášku, ktorú si môžete zobraziť <u>TU</u>.

Účastníkom bude po vyplnení a odoslaní prihlášky zaslaný desať miestny prístupový kľúč.

**Pred prihlásením si skontrolujte nastavenie Vášho internetového prehliadača.** Aby vám systém fungoval správne, je nutné mať v prehliadači zapnuté "cookies." Viac informácií nájdete v záložke **Návod**.

Všeobecný návod na vyplnenie Prihlášky a informácie o tom, ako sa orientovať v eAukčnej sieni zobrazíte po kliknutí na <u>tento odkaz</u>.

# Pravidlá

## PRAVIDLÁ ELEKTRONICKÝCH AUKCIÍ PROEBIZ

- si môžete zobraziť po kliknutí na Pravidlá elektronických aukcií PROebiz

## Návod

## TECHNICKÉ NÁROKY E-AUKČNÉHO SW PROEBIZ

Váš počítač musí byť pripojený na Internet. Na bezproblémovú účasť je nutné mať v počítači nainštalovaný jeden z podporovaných webových prehliadačov:

- Microsoft Internet Explorer verze 7.0 a vyššia (http://microsoft.com/ie)

- Mozilla Firefox 13.0 a vyššia (http://firefox.com)
- Google Chrome (<u>http://google.com/chrome</u>)

Ďalej je nutné mať nainštalovaný Adobe Flash Player (<u>http://get adobe.com/flashplayer</u>), v prehliadači povolené vyskakovacie okná, javascript a zapnuté cookies. Návod ako cookies vo webovom prehliadači povoliť nájdete na http://proebiz.com/sk/support v časti **Houston=support** pod položkou **Nastavenie cookies**.

## AKO SA PRIHLÁSITE DO "ERMMA"

Všeobecný návod na vyplnenie Prihlášky a informácie o tom, ako sa orientovať v eAukčnej sieni zobrazíte po kliknutí na <u>tento odkaz</u>.

## AKO VSTÚPIŤ DO E-AUKČNEJ SIENE

Na vstup do e-aukčnej siene použite internetový odkaz (adresu) v časti **POZVÁNKA** tejto pozvánky. Kliknutím naň sa otvorí internetový prehliadač na adrese e-aukčnej siene vyhlasovateľa. Bude potrebné zadať prístupové údaje (meno, heslo – zvolíte si ich sami v prihláške a kľúč – býva doručený e-mailom po vyplnení prihlášky). Pokiaľ tieto údaje zadáte správne (heslo aj kľúč sú skryté), prebehne autentifikácia a otvorí sa e-aukčná sieň. Desaťmiestny kľúč môžete kopírovať (napr. pomocou kláves Ctrl+C) z e-mailu a následne vložiť do príslušného políčka (Ctrl+V). Pozor, musíte mať označené iba znaky kľúča (na konci nesmie byť skopírovaná medzera). Do e-aukčnej siene sa nedá vstúpiť pred začiatkom e-aukcie (začiatkom býva obvykle Vstupné (príp. Kontrolné) kolo).

V prípade akýchkoľvek komplikácií kontaktujte, prosím, administrátora. Kontakt naňho nájdete v časti **KONTAKTY**.

## AKO SA Z E-AUKČNEJ SIENE ODHLÁSIŤ

Odhlásenie vykonajte pomocou tlačidla **LOGOUT**, ktoré sa nachádza v pravom hornom rohu e-aukčnej siene. Pokiaľ odhlásenie vykonáte zatvorením okna internetového prehliadača, do e-aukčnej siene sa bude možné znovu prihlásiť až o 1 minútu.

# ČO MÔŽETE VO VSTUPNOM KOLE

Vstupné kolo slúži na zadanie vstupných cenových ponúk a voliteľných podmienok. V tomto kole si môžete prehliadnuť a vyskúšať prácu v e-aukčnom prostredí. Zvlášť sa sústreďte na čas do konca kola. Tento časový údaj sa mení obvykle v rozmedzí 3 - 5 sekúnd (pokiaľ do ukončenia kola ostáva menej ako 24 hodín). Ak sa tak nedeje, pravdepodobne máte prerušené spojenie a bude potrebné sa do e-aukčnej siene znovu prihlásiť, alebo vykonať prenačítanie e-aukčnej siene obvykle klávesom F5 alebo ikonkou AKTUALIZOVAŤ vo vašom prehliadači.

V tomto kole je vašou povinnosťou zadať vstupné cenové ponuky. Každú vloženú cenu je **NUTNÉ POTVRDIŤ STLAČENÍM KLÁVESU ENTER!** Vo Vstupnom kole je možné ceny aj voliteľné podmienky ľubovoľne meniť a upravovať. Uvidíte iba svoje cenové ponuky.

Voliteľné podmienky zadávajte kliknutím na riadok danej podmienky v pravom stĺpci (pokiaľ nie je podmienka vyplnená, je zobrazené v danom políčku slovo "Zmenit" alebo je políčko prázdne).

Pokiaľ je názov položky podčiarknutý, kliknutím naňho sa Vám pri položke zobrazí poznámka (obvykle ďalšie upresňujúce informácie, príp. fotka, príloha, apod.).

## ČO MÔŽETE V KONTROLNOM KOLE

Kontrolné kolo slúži vyhlasovateľovi. Zvyčajne sa vykonáva formálna kontrola a správnosť

zadaných ponúk, kontrola splnenia kvalifikačných predpokladov, alebo dochádza k testovaniu dodaných vzoriek. Účastníci v tomto kole nemôžu svoje ponuky meniť, ani vkladať nové ponuky. Je možné využiť chatovú komunikáciu.

# ČO MÔŽETE V AUKČNOM KOLE

V Aukčnom kole už môžete upravovať svoje cenové ponuky iba smerom nadol (nákupné online výberové konanie) alebo naopak iba smerom nahor (predajné on-line výberové konanie).

Vaša nová cenová ponuka položky nemôže byť zhodná s aktuálnou minimálnou (v prípade nákupných výberových konaní), resp. maximálnou cenou (predajné výberové konanie).

V priebehu on-line výberového konania prosím sledujte:

čas do konca kola - jeho zmena potvrdzuje váš kontakt s e-aukčným systémom. V prípade, že sa čas zastaví, stlačte kláves F5 na obnovenie zobrazenia e-aukčnej siene. komunikácia s administrátorom - nástroj na komunikáciu s administrátorom. Tu môžete online komunikovať s administrátorom.

Celý priebeh on-line výberového konania od odoslania pozvánok až po ukončenie je zaprotokolovaný do histórie. Všetky vykonané operácie sú zaznamenávané s presnosťou na sekundy. Po ukončení on-line výberového konania vám bude ponúknutá možnosť zobrazenia protokolu histórie a protokolu o vašej účasti.

Aukčné kolo býva obvykle predlžované. Bližšie informácie o predĺžení nájdete v časti **PRIEBEH**.

Z technickej podstaty fungovania internetových systémov **neodporúčame čakať s vkladaním cien v e-aukčnej sieni na posledné sekundy prebiehajúceho kola.** Takto zadané hodnoty nemusia dôjsť včas k serverovým systémom - napr. z dôvodu spomalenia internetového pripojenia, oneskorenej odozve webového prehliadača, resp. operačného systému. Môže sa teda stať, že ponuky v posledných 5-tich sekundách nemusia byť systémom bezvýhradne prijaté (akceptované).

### V PRÍPADE TECHNICKÝCH PROBLÉMOV V PRIEBEHU ON-LINE VÝBEROVÉHO KONANIA SA OBRACAJTE NA ADMINISTRÁTORA. SPOJENIE NAŇHO NÁJDETE V ČASTI KONTAKTY.